#### LINEE GUIDA PER TUTTI I DOCENTI – RICEVIMENTO CON I GENITORI PRENOTATI ONLINE

#### **STEP 1:**

Creare il proprio canale all'interno del gruppo classe di appartenenza, cliccando AGGIUNGI CANALE, se non esiste già, scrivendo la propria disciplina di riferimento

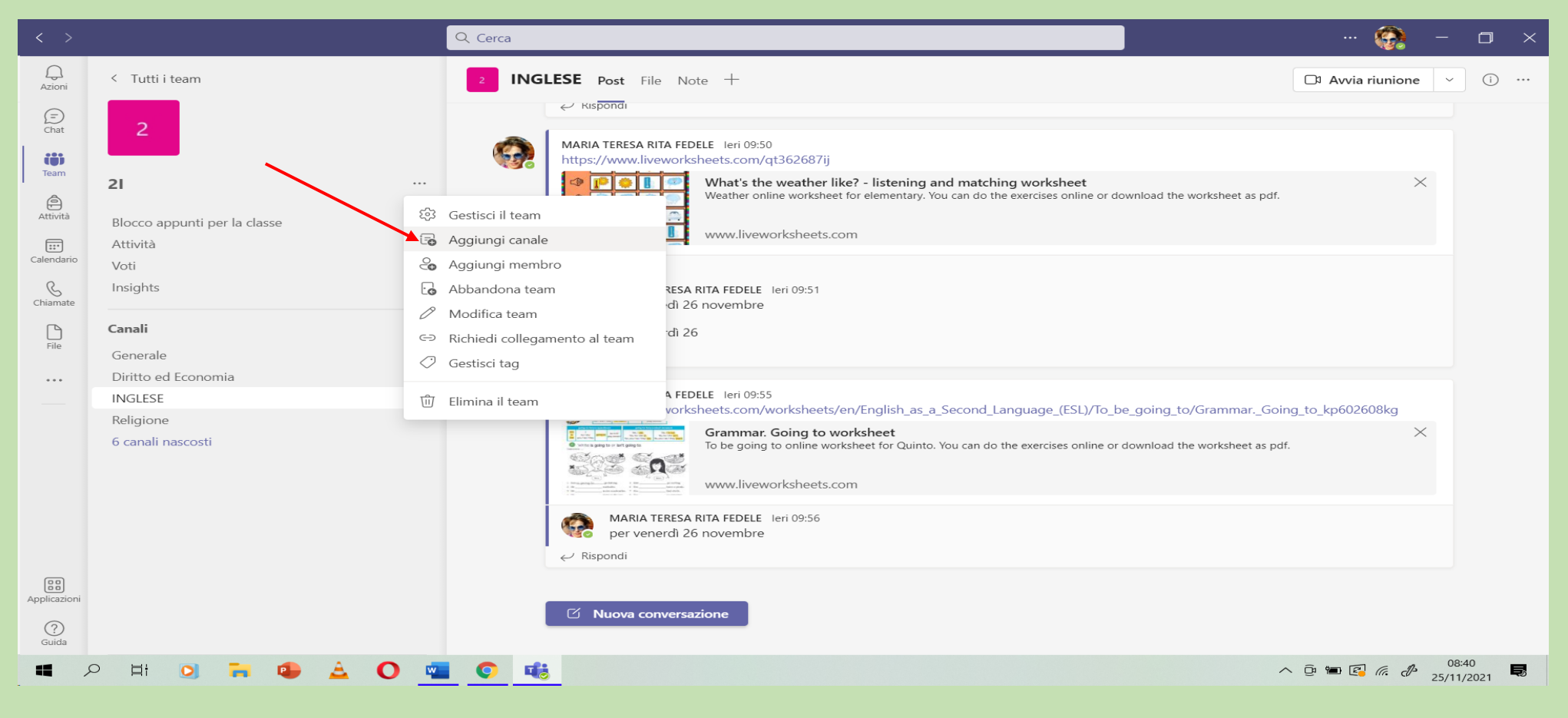

#### **STEP 2:**

#### Cliccando nella tendina Avvia Riunione bisogna scegliere l'opzione Pianifica una riunione

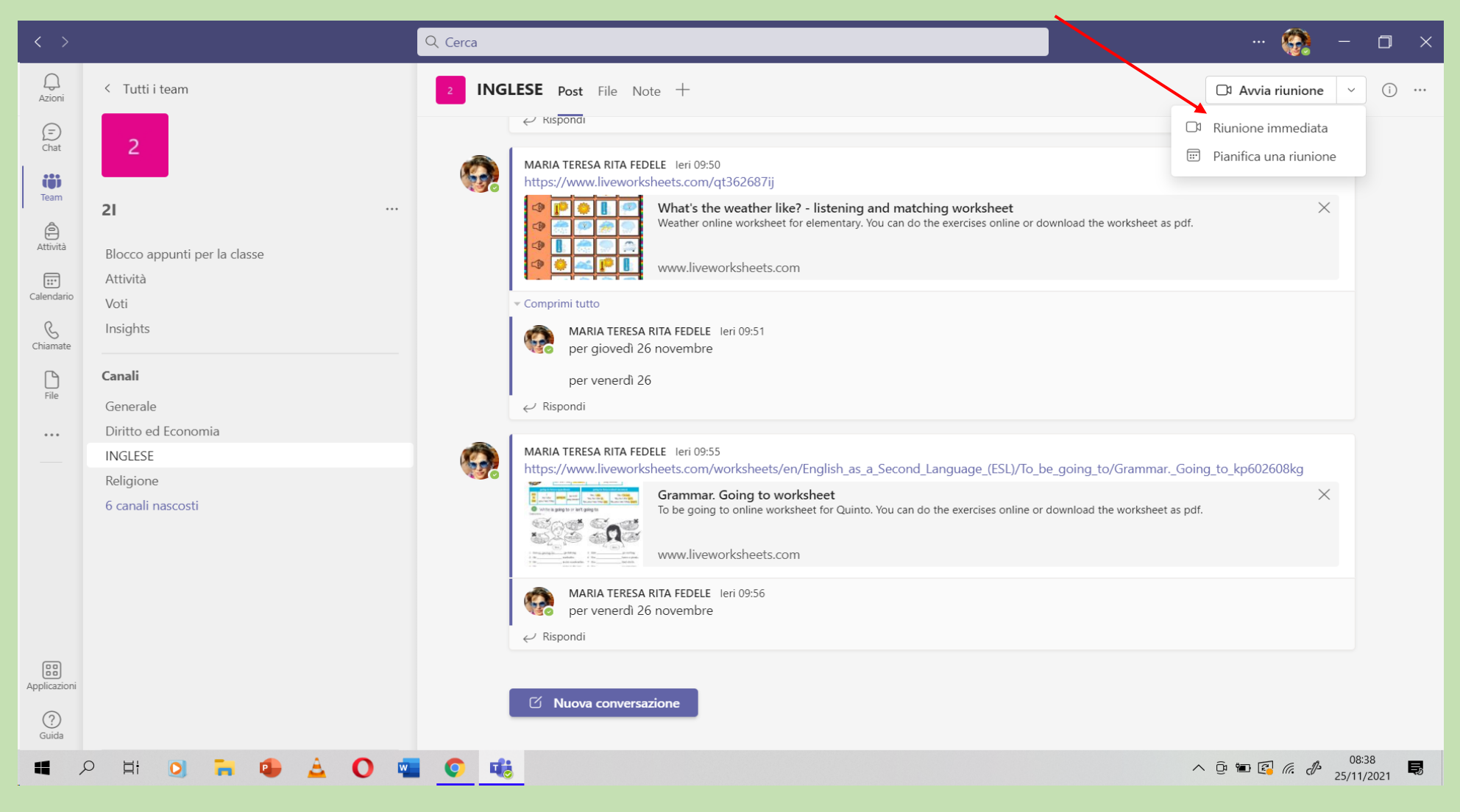

# **STEP 3:**

Inserire tutti i dati richiesti: 1. Scrivere l' Oggetto del collegamento; 2. data e ora di ricevimento programmato nel RE; 3. cliccare su INVIA

| $\langle \rangle$    |                  | Q Cerca                                                                                                    | 🚱 – 🗗 🗙                                       |
|----------------------|------------------|----------------------------------------------------------------------------------------------------|-----------------------------------------------|
|                      |                  | Nuova riunione Dettagli Assistente Pianificazione                                                                                                    | Invia Chiudi                                  |
| (=)<br>Chat          | Categ            | ioria: nessuna \vee Fuso orario: (UTC+01:00) Amsterdam, Berlino, Berna, Roma, Stoccolma, Vienna 🗡 Opzioni di risposta 🗸 Registrazione da effettuare: Nessuno 🗸                                                                                                    | <b>^</b>                                      |
| team                 | Ø                | INCONTRO SCUOLA - FAMIGLIA                                                                                                    |                                               |
| Attività             | ¢                | Aggiungi partecipanti obbligatori + Facoltativi                                                                                                    |                                               |
| Calc                 | G                | 17/12/2021 15:00 $\checkmark$ $\rightarrow$ 17/12/2021 16:30 $\checkmark$ 1 h 30 min $\bullet$ Tutto il giorno                                                                                                    |                                               |
| 2                    | ¢                | Non si ripete 🗸 🗸                                                                                                    |                                               |
| Chiamate             | =                | 2I > INGLESE                                                                                                    | 2                                             |
| File                 | $\odot$          | Aggiungi posizione                                                                                                    | 3                                             |
| (00)<br>Applicazioni | 1                | B I U S   ▽ A A Paragrafo × A   ← ← ≕ 差   99 ⇔ 差 囲   り ℃<br>Immetti i dettagli della nuova riunione                                                                                                    |                                               |
| (?)<br>Guida         |                  | 2 nuo                                                                                                    | ve notifiche (Assistente notifiche abilitato) |
| 4                    | ר ⊒ <del>ו</del> | A C      A C      A C | 18:56 🕼 🖉 18:56 💀 25/11/2021                  |

# **STEP 4:**

#### Vi ritroverete l'incontro programmato nel vs canale. Cliccate nei tre Puntini quindi su Visualizza

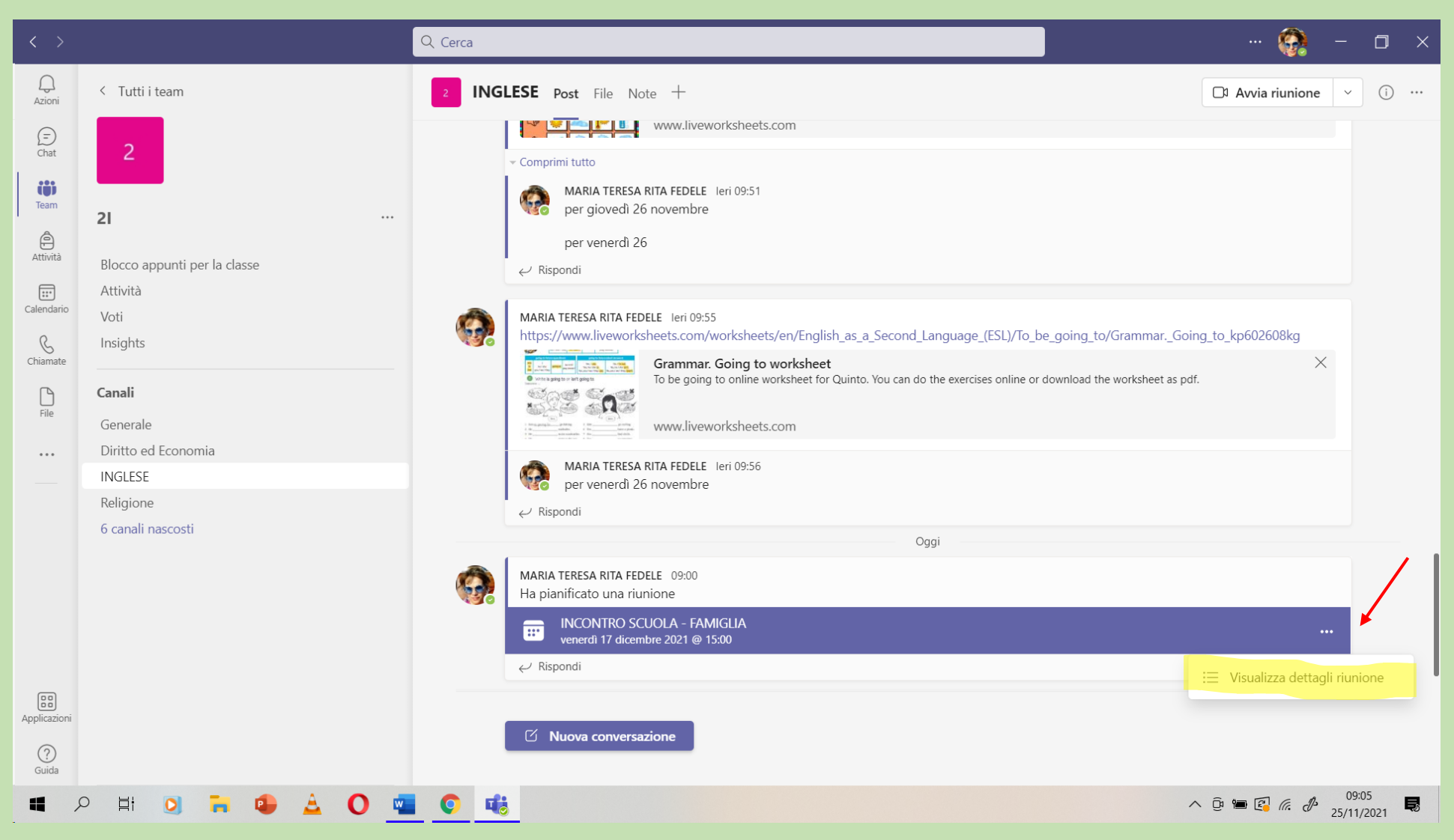

# **STEP 5:** Visualizzerete l'incontro programmato, che eventualmente potete modificare se vi è la necessità. Cliccate, quindi, COPIA COLLEGAMENTO

| < >          |        | Q Cerca                                                                                                    | 🚱 - 🗖 X                                   |
|--------------|--------|----------------------------------------------------------------------------------------------------|-------------------------------------------|
| ے<br>Azioni  |        | INCONTRO SCUOLA - FAMIGLIA Chat Dettagli Assistente Pianificazione Gruppi di lavoro                                                                                                    | Partecipa Chiudi                          |
| (=)<br>Chat  | imes a | nnulla riunione 🛛 🗢 Copia collegamento 🛛 Fuso orario: (UTC+01:00) Amsterdam, Berlino, Berna, Roma, Stoccolma, Vienna 🛛 Opzioni riunione 🛛 😶                                                                                                    | Verifica                                  |
| tij)<br>Team | Ø      | INCONTRO SCUOLA - FAMIGLIA                                                                                                    | MARIA TERESA RITA FEDELE<br>Organizzatore |
| Attività     | ¢,     | Aggiungi partecipanti obbligatori + Facoltativi                                                                                                    |                                           |
| Calendario   | L      | 17/12/2021 15:00 ∨ → 17/12/2021 16:30 ∨ 1 h 30 min ● Tutto il giorno                                                                                                    |                                           |
| G            | ¢      | Non si ripete 🗸 🗸                                                                                                    |                                           |
|              | =      | 21 > INGLESE                                                                                                    |                                           |
| File         | 0      | Aggiungi posizione                                                                                                    |                                           |
| Applicazioni |        | <b>B</b> $I \cup S   \forall A$ Paragrafo $\land A   \in I := I = I = I ?? \Leftrightarrow I = I = I ?? Riunione di Microsoft TeamsPartecipa da computer o app per dispositivi mobiliFai clic qui per partecipare alla riunioneAltre informazioni   Opzioni riunione$ |                                           |
| 4            | o Ħ    | 🗵 📅 🤹 🛆 🚾 🤨 🕫                                                                                                    | ∧ @ 🖮 🕵 🦟 🕭 👷 🕏                           |

### <u>STEP 6</u>

# Il link copiato dovrà essere inserito nel RE, nel giorno programmato e COPIARLO NELLE NOTE PER LE FAMIGLIE da cui potranno anche accedere (non solo collegandosi su Teams, canale del docente).

| 1.7.0/7.0.0                                | 92032080803 A | xiosPass: 005775 Ani | no: 21         | Modifica Ricevime                                   | ento per Fedele Maria                                                                                         | Teresa Rita              |                       |          |            |           |           |  |  |  |
|--------------------------------------------|---------------|----------------------|----------------|-----------------------------------------------------|----------------------------------------------------------------------------------------------------|--------------------------|-----------------------|----------|------------|-----------|-----------|--|--|--|
| Gestione Colloqui                          |               |                      |                |                                                     |                                                                                                    | <b>₽</b> <               |                       |          |            |           |           |  |  |  |
| <b>Docente</b> Fedele Maria Teresa Rita V  |               |                      | Ogni settimana | Numero massimo                                      | Modalită<br>Videochiamata •                                                                                   | Tutti gli alunni         | Attivo<br>Si          |          | + Nuovo I  |           |           |  |  |  |
| 🖀 Colloqui Prenotati 🛛 🛗 Periodi Ricevimer |               |                      | Da data        | A data                                              | Giorno Ora in                                                                                                 | nizio Ora Fin            | e                     |          |            |           |           |  |  |  |
| Attivo                                     | Dal           | Al                   | Da             | 17/12/2021                                          | 17/12/2021                                                                                                    | Venerdi •                | 15:00 ()              | 16:30    |            | Comandi   |           |  |  |  |
| Attivo                                     | 10/12/2021    | 10/12/2021           | 15             | Sede                                                |                                                                                                    | Non disponibile - Dal    | Non disponibile - /   | N        | 🖪 Modifica | 🕻 Duplica | 🛍 Elimina |  |  |  |
| Attivo                                     | 17/12/2021    | 17/12/2021           | 15             | RCRI017012 - "E.FERMI" SE                           | Z. ASS. IPSIA                                                                                                 |                          |                       |          | 🕑 Modifica | 🕻 Duplica | 🛍 Elimina |  |  |  |
| Attivo                                     | 21/01/2022    | 21/01/2022           | 15             | Note per le famiglie<br>https://teams.microsoft.com | https://teams.microsoft.com///meetup-join/19%3a801b61f0ab8f4b39a8527c50ac454047%40thread.tacv2/16378272021322 |                          |                       |          |            |           |           |  |  |  |
| Attivo                                     | 15/02/2022    | 15/02/2022           | 15             | context=%7b%22Tid%22%3a<br>f7682e13543d%22%7d       | a%22bdfcc60e-d027-45b8-adc6-f295a                                                                             | a5ab4698%22%2c%22Oid%22% | 3a%226db05ce6-5f71-48 | c4-8d2f- | 🕑 Modifica | 🕻 Duplica | 🗓 Elimina |  |  |  |
| Attivo                                     | 25/02/2022    | 25/02/2022           | 15             |                                                     |                                                                                                    |                          |                       |          | 🕑 Modifica | 🕻 Duplica | 🛍 Elimina |  |  |  |
| Attivo                                     | 18/03/2022    | 18/03/2022           | 15             |                                                     |                                                                                                    |                          |                       |          | 🕑 Modifica | 🕻 Duplica | 🛍 Elimina |  |  |  |
| Attivo                                     | 08/04/2022    | 08/04/2022           | 15             | Elenco Classi: Non selezionano                      | do nulla il ricevimento varrà per tutte le cla:                                                               | Classe                   |                       | 4        | 🕼 Modifica | 🕻 Duplica | 🛍 Elimina |  |  |  |
| Attivo                                     | 08/04/2022    | 08/04/2022           | 15             | RCRI017012 - 1^ N                                   | 1 MANUTENZIONE E ASSISTENZA TEC                                                                               | NICA                     |                       |          | 🕼 Modifica | 🗘 Duplica | 🛍 Elimina |  |  |  |
|                                            |               |                      |                | RCRI017012 - 2^ H                                   | i trasporti e logistica - Biennio (                                                                           | Comune - logistic        |                       |          |            |           |           |  |  |  |
|                                            |               |                      |                | RCRI017012 - 2^ I                                   | TRASPORTI E LOGISTICA - BIENNIO C                                                                             | OMUNE - LOGISTIC         |                       |          |            |           |           |  |  |  |
|                                            |               |                      |                | RCRI017012 - 3^ I                                   | ISTITUTO TECN. SETTORE TECN. INDI                                                                             | RIZZO TRASPORTI          |                       | -        |            |           |           |  |  |  |

# **STEP 7:** Quando noi docenti avviamo la riunione è importante andare nei tre puntini e cliccare su opzione riunione

| < >         |                         |       | _       | -         | -      | - | -          |                           |          |                               |   | 🙆              |             | ٥ |  |
|-------------|-------------------------|-------|---------|-----------|--------|---|------------|---------------------------|----------|-------------------------------|---|----------------|-------------|---|--|
|             |                         |       | Riunion | e in "IN( | GLESE" |   |            |                           |          | — [                           |   |                |             |   |  |
| Q<br>Azioni | < Tutti i team          | 11:26 | တိ      | Ē         | ٩      | 5 | •••        | ■• ↓                      | <b>↑</b> | <ul> <li>Abbandona</li> </ul> | ~ | Avvia riunione | • ~         | i |  |
| (=)<br>Chat | 2                       |       |         |           |        |   | ا کڑا      | Impostazioni dispositi    | ivo      |                               |   | _kp602608kg    |             |   |  |
|             |                         |       |         |           |        |   | -^~ I      | Integrità della chiama    | ata      |                               |   |                | ×           |   |  |
| Team        | 21                      |       |         |           |        |   | ¦¢ (       | Opzioni riunione          |          |                               |   |                |             |   |  |
| Â           | 21                      |       |         |           |        |   | E) I       | Note riunione             | Opzion   | i riunione                    |   |                |             |   |  |
| Attività    | Blocco appunti per la c |       |         |           |        |   | (j) I      | Info riunione             |          |                               |   |                |             |   |  |
| ::*         | Attività                |       |         |           |        |   |            |                           | _        |                               |   |                |             |   |  |
| Calendario  | Voti                    |       |         |           |        |   |            | Galleria                  | ~        |                               |   |                |             |   |  |
| S           | Insights                |       |         |           |        |   |            |                           |          |                               |   |                |             |   |  |
| Chiamate    |                         |       |         |           |        |   |            |                           |          |                               |   |                |             |   |  |
| File        | Canali                  |       |         |           |        |   |            |                           |          |                               |   |                |             |   |  |
| The         | Generale                |       |         |           |        |   |            |                           |          |                               |   |                |             |   |  |
|             | Diritto ed Economia     |       |         |           |        |   |            |                           | nt       |                               |   |                |             |   |  |
|             | INGLESE                 |       |         |           |        |   |            | Schermo intero            |          |                               |   |                |             |   |  |
|             | Religione               |       |         |           |        |   | 464        | Applies offetti efende    |          |                               |   | 1100 1         | <b>2</b> 3. |   |  |
|             | 6 canali nascosti       |       |         |           |        |   | ·/*/       |                           | '        |                               |   | 11:29          |             |   |  |
|             |                         |       |         |           |        |   | ر <u>ع</u> | Abilita sottotitoli in te | 2        |                               |   |                |             |   |  |
|             |                         |       |         |           |        |   |            | Avvia registrazione       |          |                               |   |                |             |   |  |
|             |                         |       |         |           |        |   | 8          | Avvia la trascrizione     |          |                               |   |                |             |   |  |

### **STEP 8:** Tra le opzioni selezionare le seguenti voci:

- 1. Nella voce CHI PUO' EVITARE LA SALA D'ATTESA: scegliere SOLO IO
- 2. NON CONSENTIRE AI CHIAMANTI DI IGNORARE LA SALA DI ATTESA
- 3. Nella voce: <u>Chi Può Essere Un Relatore</u>. scegliere <u>SOLO IO</u>

|       | _ |  | _       | _        | _      |   |     | _ | _                              |                               |                                |        |          |
|-------|---|--|---------|----------|--------|---|-----|---|--------------------------------|-------------------------------|--------------------------------|--------|----------|
|       |   |  | Riunion | e in "IN | GLESE" |   |     |   |                                |                               |                                | - 0    | $\times$ |
| 01:17 |   |  | <u></u> | Ē        | ٩      | 5 | ••• | • | Ļ                              | 1                             | Abba                           | indona | ~        |
|       |   |  |         |          |        |   |     |   | Opzion                         | i riuni                       | one                            |        | ×        |
|       |   |  |         |          |        |   |     |   | Chi può                        | evitare                       | la sala di attes               | a?     | . 1      |
|       |   |  |         |          |        |   |     |   | Solo i                         | o                             |                                | $\sim$ |          |
|       |   |  |         |          |        |   |     |   | Consent<br>di ignor            | ti sempro<br>are la sa        | e ai chiamanti<br>la di attesa |        |          |
|       |   |  |         |          |        |   |     |   | Avvisa o<br>partecip           | quando i<br>bano o al         | chiamanti<br>bbandonano        |        |          |
|       |   |  |         |          |        |   |     |   | Chi può                        | essere u                      | un relatore?                   |        | - H      |
|       |   |  |         |          |        |   |     |   | Solo i                         | io                            |                                | $\sim$ |          |
|       |   |  |         |          |        |   |     |   | Vuoi co<br>per i pa            | nsentire<br>rtecipan          | il microfono<br>ti?            |        |          |
|       |   |  |         |          |        |   |     |   | Vuoi co<br>videoca<br>partecip | nsentire<br>mera pe<br>oanti? | la<br>ri                       |        | <b>,</b> |
|       |   |  |         |          |        |   |     |   | Consent                        | ti reazioi                    | ni                             |        |          |
|       |   |  |         |          |        |   |     |   | Fornisci<br>reale              | i sottoti                     | toli in tempo                  | C      | )        |